# Photoshop CS3

Changing Colour Step 1: Open baby.jpg

**Step 2:** Make a selection around the blue stripe on the jumper. I used the pen tool to achieve this and then converted the path to a selection.

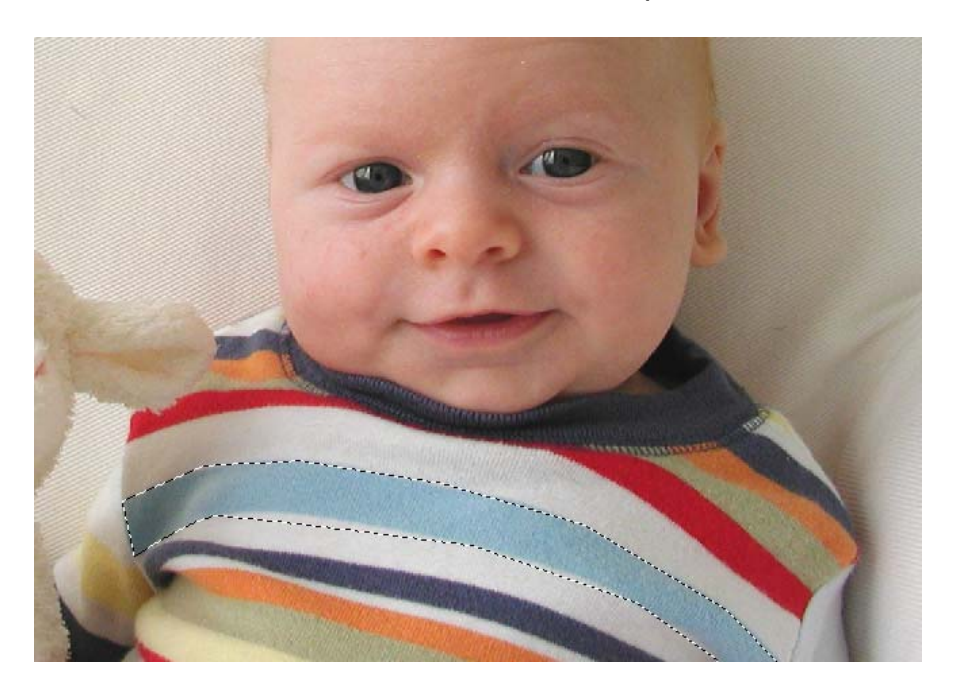

**Step 3:** Select Image/Adjustment / Replace Colour this will bring up the following tool.

|                                    |                 | <u> </u> |
|------------------------------------|-----------------|----------|
| Selection                          | olor:           | 2        |
| Fuzziness:                         | 40 Load<br>Save |          |
|                                    | ✓ Previ         | ew       |
| <ul> <li>Selection ○ In</li> </ul> | nage            |          |
| Replacement                        |                 |          |
| Hue:                               | 0               |          |
| Saturation:                        | 0 Resu          | ılt      |
| Lightness:                         | 0               |          |

**Step 4:** Use the eye dropper tool to make a selection on the blue area of the jumper that has been selected. You will probably need to use the eye dropper with a + sign next to it to add the left hand sign area to your selection. Once selected change your settings to match below.

| Replace Color                         | ×            |
|---------------------------------------|--------------|
| Selection                             | OK<br>Cancel |
| Fuzziness: 82                         | Load<br>Save |
|                                       | ✓ Preview    |
| <ul> <li>Selection ○ Image</li> </ul> |              |
| Replacement                           |              |
| Hue: +74                              |              |
| Saturation: +26                       | Result       |
| Lightness:                            | _            |

Step 5: Press ok and then select / deselect to remove your selection.

**Step 6:** Using the same techniques see if you can change the sheep to a red colour.

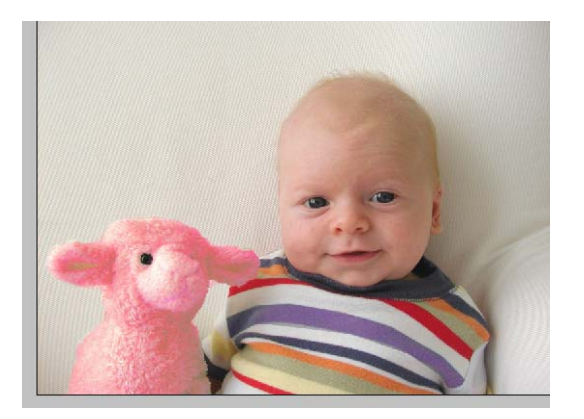

### **Creating Black and Whites**

**Step 1:** Open baby.jpg use the original image.

Step 2: Select image / adjustments / black and white

**Step 3:** Experiment with the presets at the top and see what affect this has on your image. Select none to return to the default.

**Step 5:** Just adjust the Cyan slider and see what affect this has on the colour in the jumper.

Step 6: Adjust the settings to match below and press ok.

|                 |                     |               |      |   | A       |
|-----------------|---------------------|---------------|------|---|---------|
| Black and White |                     |               |      |   | ×       |
| Preset: Custo   | om                  |               | ✓ E, |   | ОК      |
| Reds:           |                     |               | 25   | % | Cancel  |
|                 | ۵                   |               |      |   | Auto    |
| Yellows:        |                     | -             | 51   | % | Preview |
|                 | 4                   |               |      |   |         |
| Greens:         |                     | -             | -12  | % |         |
|                 | <u> </u>            |               |      |   |         |
| Cyans:          |                     |               | -18  | % |         |
|                 |                     |               |      |   |         |
| Blues:          |                     | •             | -49  | % |         |
|                 | 2                   |               |      |   |         |
| Magentas:       |                     |               | 12   | % |         |
|                 | <u>۵</u>            |               |      |   |         |
| _ 🗌 Tint        |                     |               |      | 1 |         |
| Hue             |                     | •             |      |   |         |
|                 | Click to enable tin | ting of the i | mage |   |         |
| Saturation      |                     | %             |      |   |         |
|                 |                     |               |      |   |         |
|                 |                     |               |      |   |         |

#### **Creating Black and White Part 2**

**Step 1:** Open the original steppingsmall .jpeg.

Step 2: Select Layer / New Adjustment Layer / Hue/Saturation and when the panel appears just press ok.

**Step 3:** In the blending options within the layers panel select **color** and do not adjust the sliders just press ok.

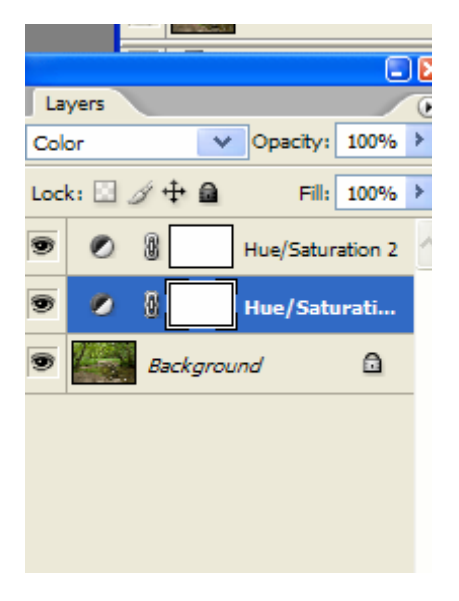

**Step 4:** Now create another adjustment layer using the same technique as step 2. Press ok when the first panel appears and then move the saturation slider down to -100.

Step 5: Double click on the first adjustment layers thumbnail to open its panel. Then experiment by **moving the hue slider** and seeing the effect it has on the image.

Step 6: Finally save your image as greysteps.psd.

### **Creating old picture look**

Step 1: Open cat.jpg.

Step 2: Select image / adjustments / black and white

Step 3: Adjust the settings to match below and press ok.

| Black and White |                  | X       |
|-----------------|------------------|---------|
| Preset: Custom  | <mark>∨</mark> Щ | ОК      |
| Reds:           | 40 %             | Cancel  |
| <u>۵</u>        |                  | Auto    |
| Yellows:        | 60 %             | Preview |
| Greens:         | 40 %             |         |
| Δ               |                  |         |
| Cyans:          | 60 %             |         |
| Blues:          | 20 %             |         |
| Δ               |                  |         |
| Magentas:       | 80 %             |         |
|                 |                  |         |
| Hue 44          | •                |         |
| Saturation 22   | %                |         |
|                 |                  |         |
|                 |                  |         |

**Step 4:** Select the colour option next to the hue and give it a value of f0e2bc, then press ok.

Step 5: Select filter / artistic / film grain and adjust your settings as below.

| ~ | © OK<br>Cancel |
|---|----------------|
|   | Film Grain     |
|   | Grain 5        |
|   | Highlight Area |
|   | Intensity 8    |
|   |                |

Step 6: Save your work as cat.psd

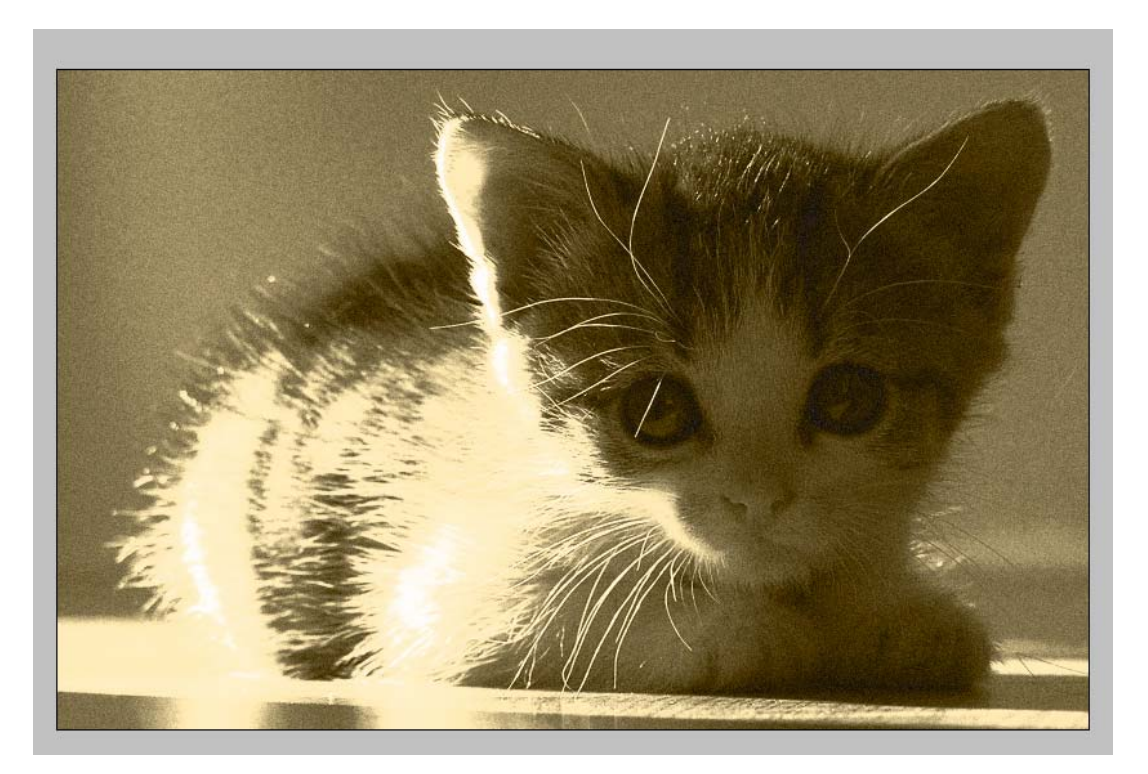

#### **Creating an Infrared look**

Step 1: Open steppingsmall.jpeg image again.

**Step 2:** Duplicate the layer, then select layer new adjustment layer and select levels. Press ok and the panel below will be displayed.

| Channel: RGB             | ОК      |
|--------------------------|---------|
| Input Levels: 0 1.00 255 | Cancel  |
|                          | Load    |
|                          | Auto    |
|                          | Options |
|                          | J J J   |
| • 0                      | Preview |

**Step 3:** Press the options button and ensure the enhance per channel contrast option is selected.

| Algorithms<br>Enhance Monochromatic Contrast<br>Enhance Per Channel Contrast<br>Find Dark & Light Colors | OK<br>Cancel |
|----------------------------------------------------------------------------------------------------|--------------|
| Snap Neutral Midtones                                                                                    |              |
| Target Colors & Clipping Shadows: Clip: 0 %                                                              |              |
| Midtones:                                                                                                |              |
| Highlights: Clip: 0 %                                                                                    |              |
| Save as defaults                                                                                         |              |

**Step 4:** Select layer new adjustment layer and select Channel Mixer. Press ok and set it to monochrome. Next adjust the values of the sliders (they should always add up to 100). Set them as below and press ok.

| Output Channel: Gray | *     | ОК      |
|----------------------|-------|---------|
| Source Channels      |       | Cancel  |
| Red:                 | -80 % | Load    |
| Green:               | 200 % | Save    |
| Rhan                 |       | Preview |
|                      | -20 % |         |
|                      |       |         |
| Constant:            | 0 %   |         |
| Monochrome           |       |         |

**Step 5:** Select the duplicated layer and then open the channels panel selecting the green channel. Select Filter / Blur Gaussian blur and give it the value of 6.

**Step 6:** Edit / Fade Gaussian Blur and drop the opacity to 25% and the mode to screen.

**Step 7:** Double click on the layers thumbnail in the levels adjustment layer and change the settings to below

| Channel: RGB              | ОК      |
|---------------------------|---------|
| Input Levels: 20 1.00 255 | Cancel  |
|                           | Load    |
|                           | Auto    |
| Output Levels: 0 210      | Options |
|                           | J J J   |
|                           | Preview |

Your image should look like below.

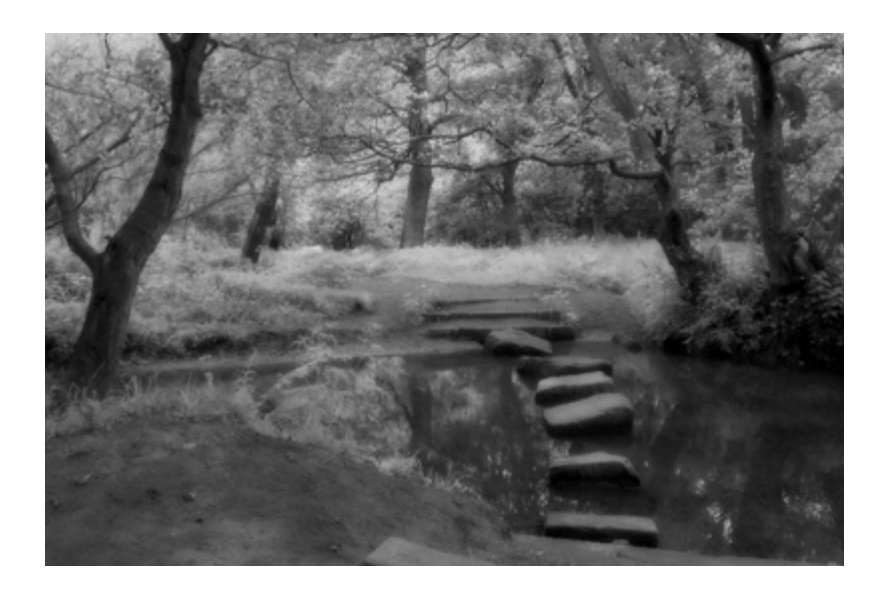

## Using Levels and Curves.

Step 1: Open cloudsnight.jpeg.

Step 2: Using one of the techniques from the previous tutorials make a selection around the sky. I used the magic lasso tool.

**Step 4:** With the sky selected open the levels panel (Ctrl + L).

Step 5: Move the left slider bar in the histogram so that it is at 41.

| Levels               |                                  |
|----------------------|----------------------------------|
| Channel: RGB         | OK<br>Cancel                     |
|                      | Load                             |
| Output Levels: 0 255 | <u>A</u> uto<br>Op <u>t</u> ions |
|                      | ∦ ∦ ∮<br>I Preview               |

Step 6: Open the red channel to 31, the blue channel to 28 and the middle value in the blue channel to 1.2, finally move the green channel right slider to 7.

Step 7: Select the bottom part of the image and then Layer / New Adjustment Layer and select curves. Move the graph to resemble below.

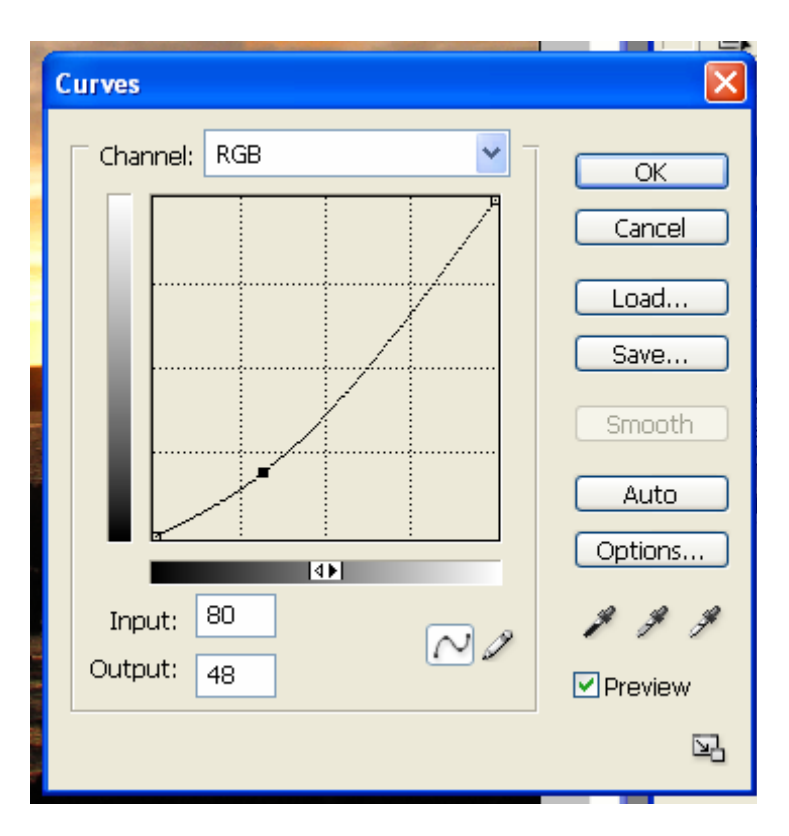

Your final image should resemble below.

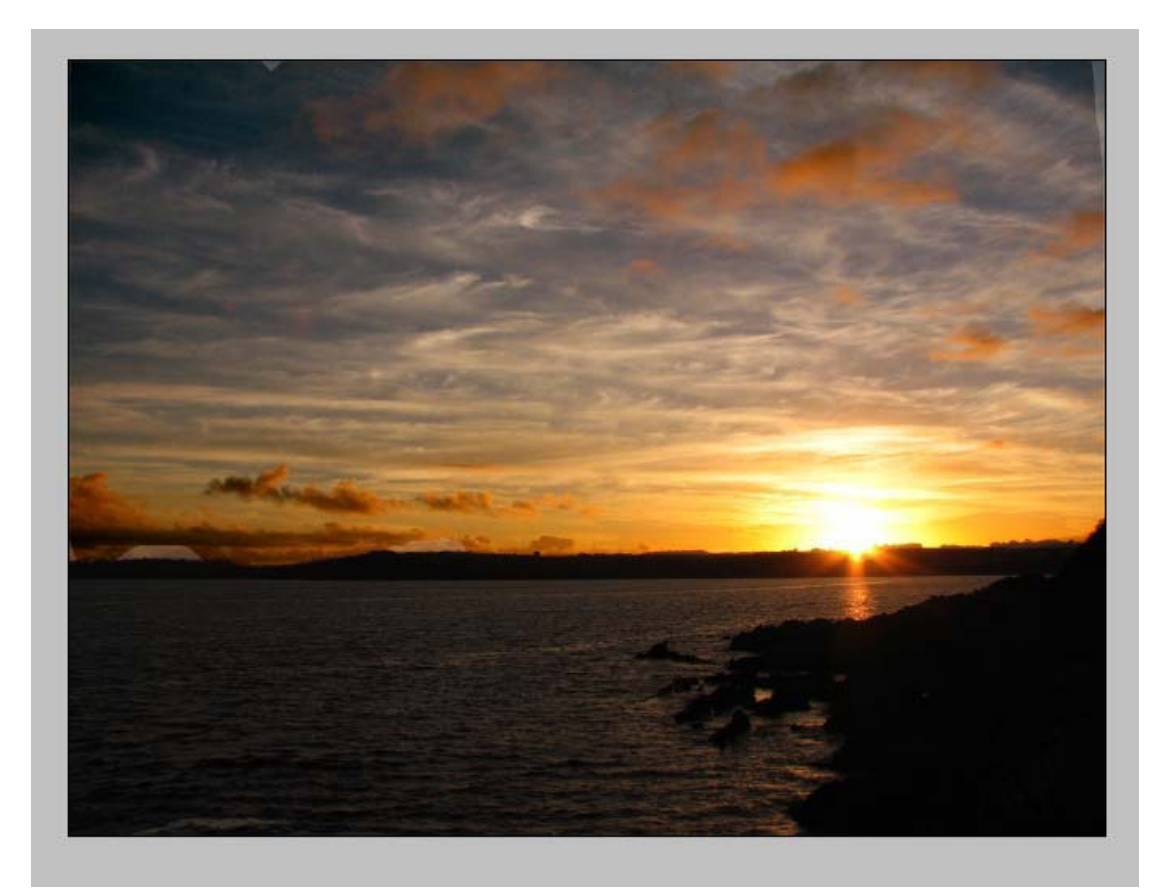

### **Replicating Velvia Film**

Step 1: Open clouds.jpg.

**Step 2:** Select Image / Adjustments / Channel Mixer and change your settings to below.

Select Red channel Choose R:120 G:-10 B:-10 Select Green channel Choose R:-10 G:120 B:-10 Select Blue channel Choose R:-10 G:-10 B:120 Click ok

Your image will have had a boost in saturation.